## Внесение историй в банк данных Всенародного исторического депозитария «Лица Победы» для создания интерактивного раздела героев Школьного музея Победы

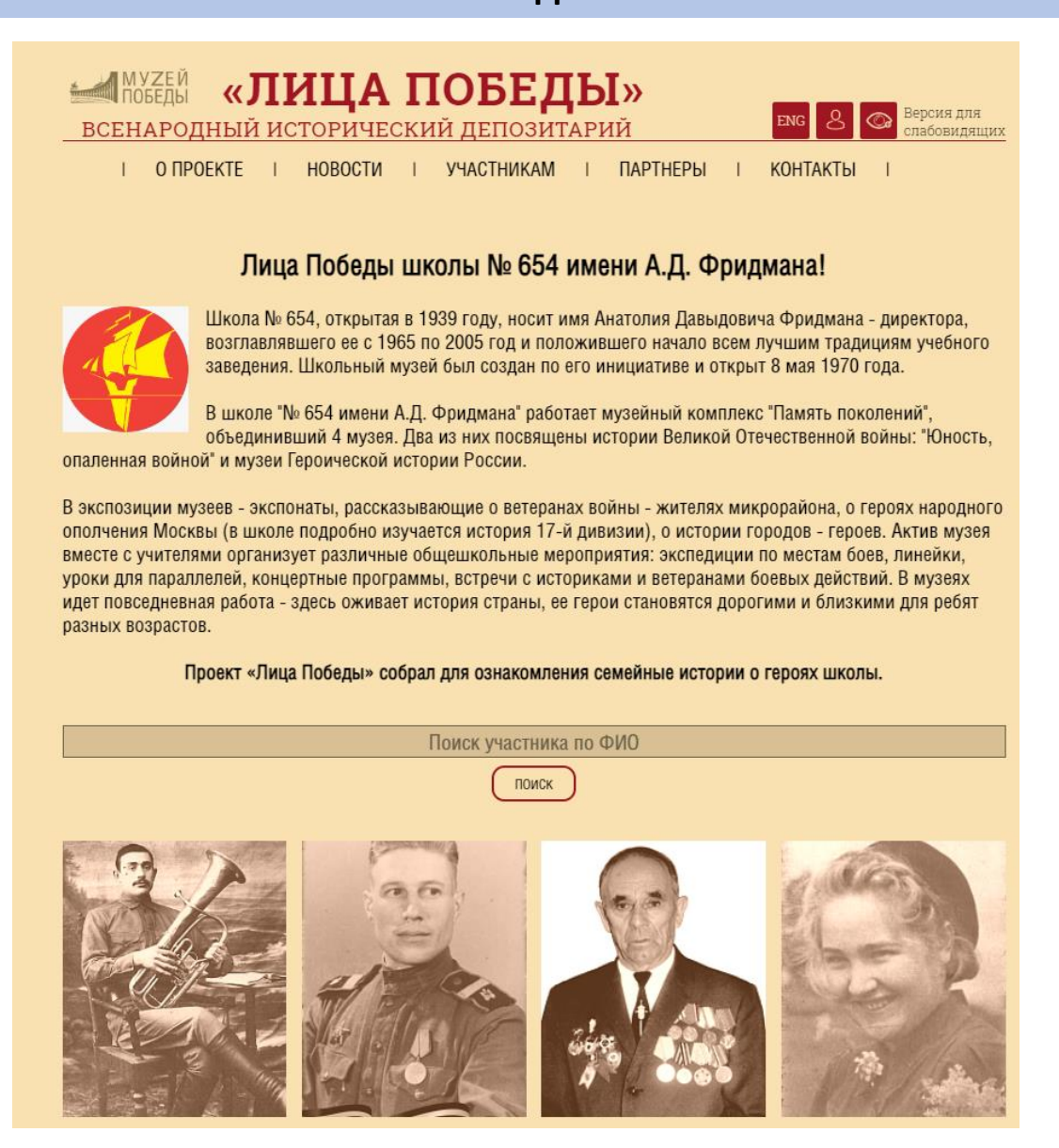

На примере школы №654 - <u>https://historydepositarium.ru/school654/</u>

### Порядок действий

### I) Вносим истории всех героев в базу данных

 Заходите на сайт <u>https://historydepositarium.ru/</u> или <u>http://лицапобеды.pф</u> нажимаете кнопку «Добавить историю»

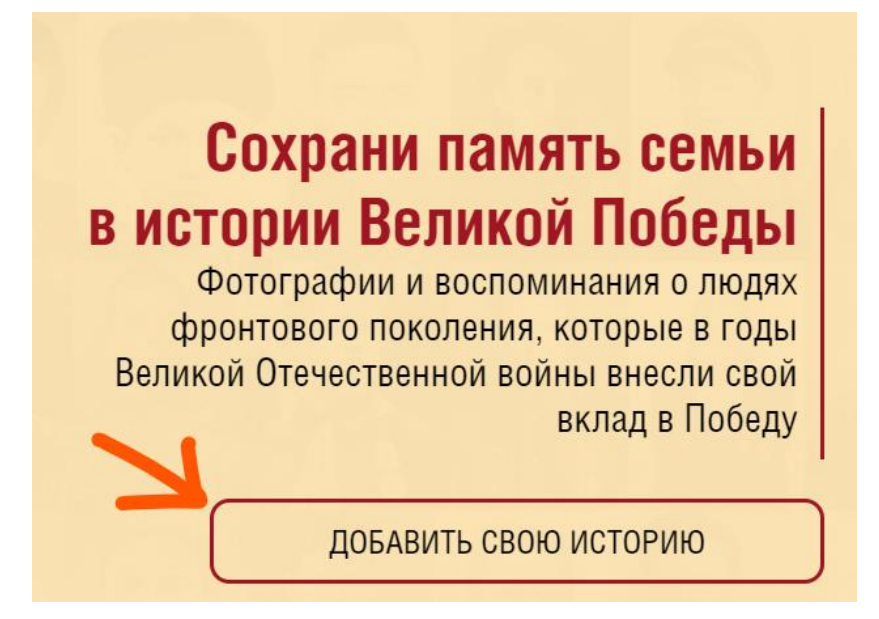

 Далее, в отрывшейся карточке «РЕГИСТРАЦИЯ» вводим необходимые данные – Фамилию, Имя, Отчество, адрес электронной почты (email), отвечаем на контрольный вопрос «Вы человек?», ставим галочку в чекбоксе «Согласие на участие в проекте» и нажимаем кнопку «ОТПРАВИТЬ».

| ГСГИСГ<br>Укажите свои контактные данные. Мы направим Вам<br>инструкция | Јация<br>на злектронную почту письмо с дальнейшими<br>ми |  |  |
|-------------------------------------------------------------------------|----------------------------------------------------------|--|--|
| Фамилия                                                                 | Имя                                                      |  |  |
| Отчество                                                                | Baш email                                                |  |  |
| Согласие на участие в про                                               | екте                                                     |  |  |
| Вход для зарегистрирова                                                 | нных пользователей                                       |  |  |
| OTEDAD                                                                  | IATL                                                     |  |  |

3. Закрываем подтверждение успешной регистрации нажав на крестик (Х)

|     | Регистрация успешна!                                                                                                    |
|-----|----------------------------------------------------------------------------------------------------|
| 1   | <u>∗</u> МУЗЕЙ                                                                                                    |
| 200 | победы                                                                                                    |
|     | Вы зарегистрировались на сайте проекта «Лица Победы» и можете добавить свою историю во Всенародный                                                                                                    |
| 1   | исторический депозитарии.<br>Данные для авторизации в дальнейшем отпоавлены на указанный email.                                                                                                    |
| 20  | Перед началом работы с историей Вашего родственника в годы Великой Отечественной войны уточните его/ее                                                                                                    |
| 25  | фамилию, имя, отчество, годы жизни и место рождения. Отсканируйте фотографию в формате jpeg.<br>Ляя каждого человека потоебуется заполнить индивидуальную карточку. Количество родственников, истории                                                                                                    |
|     | которых Вы можете внести в депозитарий, неограниченно. Добавить еще одного близкого человека Вы сможете в                                                                                                    |
|     | Перед началом работы с историей Вашего родственника в годы Великой Отечественной войны уго<br>фамилию, имя, отчество, годы жизни и место рождения. Отсканируйте фотографию в форма<br>Для каждого человека потребуется заполнить индивидуальную карточку. Количество родственник<br>которых Вы можете внести в депозитарий, неограниченно. Добавить еще одного близкого человека |

# Сохрани память семьи в истории Великой Победы

Фотографии и воспоминания о людях фронтового поколения, которые в годы Великой Отечественной войны внесли свой вклад в Победу

ДОБАВИТЬ СВОЮ ИСТОРИЮ

5. Заполняем форму:

| Добавить историю |       |     |               |        |     |                |  |
|------------------|-------|-----|---------------|--------|-----|----------------|--|
| Фамилия          |       |     | Имя           |        |     | Отчество       |  |
|                  |       |     |               |        |     |                |  |
| Дата рождения    |       |     | Дата смерти   |        |     | Место рождения |  |
| День             | Месяц | Год | День          | Месяц  | Год |                |  |
| Фотография       |       |     | История жизни |        |     |                |  |
|                  |       |     |               |        |     |                |  |
|                  |       |     |               |        |     |                |  |
|                  | 181   |     |               |        |     |                |  |
|                  |       |     |               |        |     |                |  |
|                  |       |     |               |        |     |                |  |
|                  |       |     |               |        |     |                |  |
|                  |       |     |               | ГОТОВО |     |                |  |

- а. Вставляем Ф.И.О. вносимого героя, известные даты жизни/смерти, место рождения.
  Если даты не полные, то заполняет известную информацию в нужные ячейки.
- b. Сканируем фотографию в формате jpg / png / gif, загружаем в поле для фото. Если нужно, обрабатываем фото встроенным редактором (раздел «Работа с изображением»).
- с. ВАЖНО: в поле «История жизни» в конце текста необходимо добавить фразу:
  «Источник школа № ....» (пример: «Источник Школа №654 им. Фридмана»).
  Истории без этой фразы не попадут в раздел школы!
- Нажимаем кнопку ГОТОВО карточка попадает на обработку сотрудникам проекта в Музее Победы.

### Работа с изображениями

**Добавление/изменение фотографии** – размер от 800 по длинному краю, объем в килобайтах – не более 500кб. Изображение должно быть портретным, вертикальным, на нем должен быть изображен 1 человек.

Если фотография плохого качества, еле видна, непонятно кто на ней, видны только пиксели и невозможно ничего разглядеть - фотографию не вставляем. Система автоматически вставит специальную «заглушку».

Также, модуль загрузки фотографии позволяет обрезать ее в режиме онлайн.

| оселатодлый историчес   |                                 |
|-------------------------|---------------------------------|
| і о проекте і уча<br>Ді |                                 |
| Фамилия                 |                                 |
| Дата рождения           |                                 |
| 1000                    |                                 |
| Ê                       | Размер поворот отразить яркость |
|                         | ПРИМЕНИТЬ СБРОСИТЬ              |
|                         | УДАЛИТЬ                         |

Нажимаете на иконку «карандаш», открывается окно работы с изображением.

Там можно ее обрезать, как вам нужно, повернуть, отразить и изменить яркость.

После того, как вы все изменили **нажимаете на «ПРИМЕНИТЬ» 2 раза** – все, готово, изображение отредактировано и предварительно сохранено.

### II) Дополнительная информация

Отправляем описание школы, логотип и **мобильный телефон ответственного** на почту <u>lica@cmvov.ru</u> с пометкой «страничка Школьного музея Победы». Сотрудники проекта свяжутся и согласуют детали.

### Лица Победы школы № 654 имени А.Д. Фридмана!

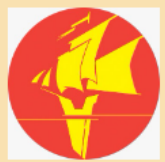

Школа № 654, открытая в 1939 году, носит имя Анатолия Давыдовича Фридмана - директора, возглавлявшего ее с 1965 по 2005 год и положившего начало всем лучшим традициям учебного заведения. Школьный музей был создан по его инициативе и открыт 8 мая 1970 года.

В школе "№ 654 имени А.Д. Фридмана" работает музейный комплекс "Память поколений", объединивший 4 музея. Два из них посвящены истории Великой Отечественной войны: "Юность, опаленная войной" и музеи Героической истории России.

В экспозиции музеев - экспонаты, рассказывающие о ветеранах войны - жителях микрорайона, о героях народного ополчения Москвы (в школе подробно изучается история 17-й дивизии), о истории городов - героев. Актив музея вместе с учителями организует различные общешкольные мероприятия: экспедиции по местам боев, линейки, уроки для параллелей, концертные программы, встречи с историками и ветеранами боевых действий. В музеях идет повседневная работа - здесь оживает история страны, ее герои становятся дорогими и близкими для ребят разных возрастов.

Проект «Лица Победы» собрал для ознакомления семейные истории о героях школы.

| Поиск участника по ФИО |
|------------------------|
| Поиск                  |

После публикации раздела, размещаем на школьной страничке новость и баннер Лица Победы

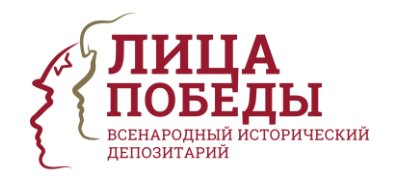

со ссылкой на раздел героев школы: https://historydepositarium.ru/school654/

Все материалы и баннеры можно скачать по адресу: <u>https://cloud.mail.ru/public/6MbN/7SzGMTT6V</u>

По всем вопросам пишите на <u>lica@cmvov.ru</u> с пометкой «Раздел Школьного музея победы»